## Anleitung zur Nutzung der Tierseuchendaten bei reinen Schweinemastbetrieben

Hintergrund: Die nach der Viehverkehrsverordnung (ViehVerkV) erhobenen Daten der zentralen Schweinedatenbank in der HIT-Datenbank können nun teilweise für die Meldungen nach dem Arzneimittelgesetz (AMG) genutzt werden.

Für reine Schweinemastbetriebe (Haltung von Mastschweinen über 30 kg) kann für die nach AMG erforderliche Bestandsmeldung (Stichtagsbestand und Bestandsveränderungen) durch HIT auf Grundlage der Vieh-VerkV-Meldungen unter folgenden Voraussetzungen automatisiert ein Vorschlag erstellt werden:

- Stichtagsmeldung umfasst ausschließlich die Kategorie "Mastschweine über 30 kg".
- Nur Zukauf von Mastschweinen über 30 kg.
- Zuverlässige Meldung <u>aller</u> Zugänge durch den Schweinehalter nach ViehverkV an HIT.
- Zuverlässige Meldung aller Übernahmen durch den Übernehmer an HIT.

Die Einhaltung dieser Bedingungen ist durch die Tierhalter sicherzustellen, z.B. durch eine geeignete Vereinbarung mit den Übernehmern der Tiere.

Umsetzung im TAM-Menü der HIT-Datenbank:

**Menüpunkt** "Vorschlag/Übernahme <u>Tierbestand / Bestandsveränderungen aus VVVO-</u> <u>Meldungen für Schweine</u> (nur Schweine ab 30kg)".

| Abmelden Menu-Seite Information                                                                                                    | Suche im Menü: Ceben Sie en oder mehrere zu suchende Wöter en.                                                                                                    |
|----------------------------------------------------------------------------------------------------|----------------------------------------------------------------------------------------------------|
| Tierarzneimittel/Antibiotika-Datenbank für Tierhalter                                                                                                    |                                                                                                    |
| TAM - Meldung der Nutzungsart, Erklärung Dritter, Bestände                                                                                                    |                                                                                                    |
| Eingabe <u>Nutzungsart</u> (nach AMG § 58a Absatz 1 urd 2)     Eingabe <u>Tierhalter-Erklärung</u> (Benernung eines Dritten für Mitteilungen gem. §58a und §58b AMG)     Eingabe <u>Tierbestand / Bestandsveränderungen</u> (nach AMG § 58b (1) 5), für Mast-Rinder, Schweine, Hühner und Puten     Vorschlag/Übernahme <u>Tierbestand / Bestandsveränderungen</u> aus VVVO-Meldungen für Rinder     Vorschlag/Übernahme <u>Tierbestand / Bestandsveränderungen</u> aus VVVO-Meldungen für Schweine (nur Schweine     Hinweise zur <u>Tierhalter-Versicherung</u> TAM - Dokumentation <u>Tierarzneimittel</u> | Meldungsübersicht <u>Nutzungsart</u> Meldungsübersicht <u>Tierhalter-Erklärung</u> Meldungsübersicht <u>Tierhalter-Erklärung</u> Zum <u>Rinder-Bestandsregister</u> (der letzten 6 Monate zur Abschätzung des E     Meldungsübersicht <u>Tierhalter-Versicherung</u> |
| Eingabe Verwendung antibakteriell wirksamer Substanzen (Pflichtmeldung nach AMG § 58b (1) 14.)                                                                                                    | Meldungsübersicht <u>Verwendung antibakteriell wirksamer Substanzen</u>                                                                                                    |
| Eingabe Nullmeldung (kein Antibiotikaeinsatz im Halbjahr - freiwillige Angabe)                                                                                                    |                                                                                                    |
| Eingabe Bestandsbuch                                                                                                    | Meldungsübersicht <u>Bestandsbuch</u>                                                                                                    |
| TAM - Übersicht Kennzahlen und Therapiehäufigkeit, Informationen  Therapiehäufigkeit, Kennzahlen, TAM-Vorgänge (Detailansicht, ggf. mit Hinweisen zur Fehlerkorrektur)                                                                                                    | <ul> <li>TAM-<u>Statistik, Meldungsübersicht</u> zu Therapiehäufigkeit, TAM-Vorgänge</li> <li>häufige gestellte Fragen (FAQ) und Informationen</li> </ul>                                                                                                    |
| Zum <u>Anfang der Seite</u> , zur Haupt- <u>Menü-Seite</u>                                                                                                    | Erstellt am: 23.07.2015 11:50:17                                                                                                    |

Nach Klick auf den Menüpunkt "Vorschlag/Übernahme <u>Tierbestand /</u> <u>Bestandsveränderungen aus VVVO-Meldungen für Schweine</u> (nur Schweine ab 30kg)" erscheint folgendes Bild:

| Abmelden Menü-Seite TAM                                                                                                    |                                                                                                    | HELP?                                                                                          |
|----------------------------------------------------------------------------------------------------|----------------------------------------------------------------------------------------------------|------------------------------------------------------------------------------------------------|
| Eingabe Tierbestand / Bestandsveränderungen Schweine , hier zur <u>allgemeinen Eingebe Tierbestand / Bestand</u><br>Auf dieser Seite können <b>nur</b> der Tierbestand bzw. die Bestandsveränderungen <b>für Mastschweine</b> in<br>müssen manuell über Eingabe <u>Tierbestand / Bestandsveränderungen</u> hinzugefügt werden, da diese                                                                                                    | veränderungen, hier zur Meldungsbereicht (Zar Info. Grp. 4, RS (für alle Mitte<br>iber 30kg aus den aktuellen VVVO-Meldungen überm<br>Abgangsursache gemäß VVVO nicht in der HIT-Dater | nungeni)<br>ommen und gepflegt werden! Abgänge durch Tod/Verendung<br>nbank gespeichert ist.   |
| Betrieb Halter :       Image: Constraint of the state of the state o | <ul> <li>(12stellig numerisch)</li> <li>(laut Liste)</li> <li>(bitte auswählen)</li> <li>(bitte auswählen)</li> </ul>                                                                  | Hinweis: Abgänge durch<br>Tod/Verendung müssen in Bayern<br>nicht als Abgänge gemeldet werden! |
| Vorschlag/Abgleich für Nutzungsart Vorschlag/Abgleich für Nutzungsart Vorschlag/Abgleich für Terbestand Vorschlag/Abgleich für Bestandsveränderung zeige zugrunde liegende Daten / Schweineregister Anzeigen I Hinweis: Bitte wählen Sie den Betriebstyp und was angezeigt werden soll und drücken dann 'Anzeigen'. Zum Anfang der Seite                                                                                                    | Bitte das entsprechend<br>Erfassungshalbjahr und e<br>Betriebstyp auswählen un<br>"Anzeigen" klicken.                                                                                  | de<br>inen<br>d auf                                                                            |

1. Nach Eingabe des entsprechenden Erfassungshalbjahres und des Betriebstyps "reiner Mastbetrieb, **nur** Schweine ab 30 kg (aus VVVO)" und Klick auf "Anzeigen" erhält man folgende Ansicht:

Nutzungsart für Betrieb 01 000 000 0001 und Kalenderhalbjahr 2015 / I als reiner Mastbetrieb (nach VVVO)

| Nutzungsart Mastferkel |                                             |                                  | Nutzungsart Mastschweine |                                                                       |                                                                         |  |  |
|------------------------|---------------------------------------------|----------------------------------|--------------------------|-----------------------------------------------------------------------|-------------------------------------------------------------------------|--|--|
| An                     | gabe nicht erforderlich und nicht vorhanden | l.                               | Ang<br>als<br>01.        | gabe ist nicht erforc<br>"mitteilungspflichtig<br>01.2015 0 Uhr bis ' | erforderlich, aber bereits<br>flichtig" vorhanden für<br>ır bis "offen" |  |  |
| Aktion auswanien:      |                                             |                                  |                          |                                                                       |                                                                         |  |  |
|                        | Nutzungsart                                 | Angaben zum Bestand              | Aktion auswanien:        |                                                                       |                                                                         |  |  |
| ۲                      | nicht einfügen                              | nicht speichern                  |                          | Nutzungsart                                                           | Angaben zum Bestand                                                     |  |  |
| 0                      | trotzdem als "nicht mitteilungspfl"         | wie unten angegeben              | $\bigcirc$               | bleibt unverändert                                                    | nicht speichern                                                         |  |  |
|                        | einfügen mit 01.01.2015 0 Uhr bis "offen"   | speichern                        |                          | bleibt unverändert                                                    | wie unten angegeben                                                     |  |  |
| 0                      | trotzdem als "mitteilungspflichtig"         | wie unten angegeben<br>speichern |                          |                                                                       | speichern                                                               |  |  |
|                        | einfügen mit 01.01.2015 0 Uhr bis "offen"   |                                  |                          |                                                                       |                                                                         |  |  |

Zum Ändern bereits vorhandener Nutzungsarten bitte diese Seite verwenden.

Tierbestandserfassung Schweine für Betrieb 01 000 000 0001 und Kalenderhalbjahr 2015 / I als reiner Mastbetrieb (nach VVVO)

|            | Anzahl Mast | ferkel | Anzahl Mastsc | hweine |  |
|------------|-------------|--------|---------------|--------|--|
| Stichtag   | Soll        | lst    | Soll          | Ist    |  |
| 01.01.2015 |             | 9001   |               | 5656   |  |

Tierbestandsveränderung Schweine für Betrieb 01 000 000 0001 und Kalenderhalbjahr 2015 / I als reiner Mastbetrieb (nach VVVO)

|            | Anzahl Mastferkel |     |                | Anzah | l Ma        | stschweine |             |     |
|------------|-------------------|-----|----------------|-------|-------------|------------|-------------|-----|
|            | Bestandszugang    |     | Bestandsabgang |       | Bestandszug | ang        | Bestandsabg | ang |
| Datum      | Soll              | lst | Soll           | lst   | Soll        | lst        | Soll        | Ist |
| 23.04.2015 |                   | -   |                | -     |             | -          | 20          | -   |

Ändern / Speichern

Soll: Wert, wie er laut aktuellem Bestandsregister vorgeschlagen wird; wird durch "Ändern/Speichern" übernommen.

Ist: Wert, wie er als Tierbestand zur Arzneimittelverwendung bei der letzten Eingabe gespeichert wurde.

Die dargestellten Daten geben den Vorschlag der HIT-Datenbank zur Übernahme der **VVVO-Meldungen** wieder. Um die Daten übernehmen zu können, diese bitte überprüfen, ggfs. ändern und dann mit einem Klick auf "**Ändern/Speichern**" übernehmen.

Hinweis: Grüne Felder weisen auf Unterschiede zur letzten Abfrage hin und sind ggfs. vor dem Speichern anzupassen.

## Saldo / Endbestand für Betrieb 01 000 000 0001 und Kalenderhalbiahr 2015 / I

| Mastferkel ≤ 30kg Mastschweine > 30kg |            | 30kg                       |            |   |
|---------------------------------------|------------|----------------------------|------------|---|
| Anfangsbestand                        | 0          | Anfangsbestand             | 5.656      |   |
| aktueller Saldo <sup>1)</sup>         | 0          | aktueller Saldo1)          | 5.656      |   |
| Halbjahr Beginn                       | 01.01.2015 | Halbjahr Beginn            | 01.01.2015 | D |
| letzte Änderung                       | 01.01.2015 | letzte Änderung            | 01.01.2015 | d |
| Tage                                  | 1          | Tage                       | 1          | 2 |
| Durchschnitt Ø                        | 0,000      | Durchschnitt Ø             | 5.656,000  | a |
| -                                     |            |                            |            | н |
| Halbjahr Ende                         | 30.06.2015 | Halbjahr Ende              | 30.06.2015 |   |
| Tage                                  | 181        | Tage                       | 181        |   |
| Hochrechnung <sup>2)</sup>            | 0,000      | Hochrechnung <sup>2)</sup> | 5.656,000  |   |

ie "Hochrechnung" gibt die urchschnittliche Tierzahl im Halbjahr n, wenn die Abfrage nach Ablauf des albjahres durchgeführt wird.

<sup>1)</sup> aktueller Saldo, wie er momentan im TAM-Bereich gespeichert ist, d.h. die Tierzahlen des zuletzt gespeicherten Vorschlages werden berücksichtigt (siehe Datum "letzte Änderung")
 <sup>2)</sup> Durchschnitt unter der Annahme, dass so viele Tiere bis zum Ende des

Halbjahres bleiben, wie aktuell im Bestand sind (siehe "aktueller Saldo")

Es werden die Daten für die Nutzungsarten Mastferkel und Mastschweine angezeigt. Die Übernahme der VVVO-Meldungen ist allerdings **nur** für reine Mastbetriebe (> 30 kg) möglich. Durch die Übernahme der VVVO-Meldungen bei einem reinen Mastbetrieb (> 30 kg) erfüllt der Tierhalter seine Verpflichtung zur Meldung des

Tierbestands/Bestandsveränderungen. Die Übernahme der VVVO-Meldungen ist aber immer nur zum aktuellen Tag möglich, deshalb bitte unbedingt einmal am Ende des Halbjahres durchführen.

2. Nach Eingabe des entsprechenden Erfassungshalbjahres und des Betriebstyps "alle anderen Betriebstypen (aus VVVO)" und Klick auf "Anzeigen" erhält man folgende Ansicht:

| Abmelden Menü-Seite TAM HE                                                                                                    |                                                                            |  |  |  |  |
|----------------------------------------------------------------------------------------------------|----------------------------------------------------------------------------|--|--|--|--|
| Eingabe Tierbestand / Bestandsveränderungen Schweine , hier zur allgemeinen Eingabe Tierbestand / Bestand<br>Meldungsübersicht (Zur Info: Grp.1, Halter)                                                                                                    | sveränderungen, hier zur                                                   |  |  |  |  |
| Auf dieser Seite können <b>nur</b> der Tierbestand bzw. die Bestandsveränderungen <b>für Mastschweir</b> aktuellen VVVO-Meldungen übernommen und gepflegt werden! Abgänge durch Tod/Verendung Eingabe <u>Tierbestand / Bestandsveränderungen</u> hinzugefügt werden, da diese Abgangsursache oder HIT-Datenbank gespeichert ist.                                               | i <b>e über 30kg</b> aus den<br>müssen manuell über<br>gemäß VVVO nicht in |  |  |  |  |
| Betrieb Halter : 01 000 000 0001                                                                                                    | l (12stellig numerisch)                                                    |  |  |  |  |
| Kalenderhalbjahr : 2015 / I 👻                                                                                                    | ) (laut Liste)                                                             |  |  |  |  |
| für Betriebstyp :       • reiner Mastbetrieb, nur Schweine ab 30 kg (aus VVVO)       •         • alle anderen Betriebstypen (aus VVVO)       • Mast, Schweine bis 30kg       •         • alle sonstigen, z.B. Aufzucht       • alle Mischformen       Die Eingaben hierfür sind bei Tierbestand / Bestandsveränderungen vorzunehmen!         aus "Schweineregister" übernehmen | ) (bitte auswählen)                                                        |  |  |  |  |
| Was soll angezeigt werden?       ?         Image: Vorschlag/Abgleich für Nutzungsart       ?         Image: Vorschlag/Abgleich für Tierbestand       ?         Image: Vorschlag/Abgleich für Tierbestand       ?         Image: Vorschlag/Abgleich für Bestandsveränderung       ?         Image: Zeige zugrunde liegende Daten / Schweineregister       ?                     | ) (bitte auswählen)                                                        |  |  |  |  |
| Anzeigen                                                                                                    |                                                                            |  |  |  |  |
| <ul> <li>1 Fehler, bitte korrigieren:</li> <li>Der Betriebstyp "gemischter Betrieb (aus VVVO)" ist nicht möglich, da dazu nicht die geeigneten Daten in HIT gespeichert sind. Bitte ggf. das Schweineregister anlegen/pflegen und dann den dritten Punkt "aus "Schweineregister" übernehmen" auswählen.</li> </ul>                                                             |                                                                            |  |  |  |  |

Die Abfrage **"alle anderen Betriebstypen (aus VVVO)**" ist nicht möglich, da dazu nicht die geeigneten Daten in HIT gespeichert sind.

Wenn Sie die automatische Übernahme für beide Nutzungsarten Mastferkel und Mastschweine nutzen möchten, dann legen Sie bitte **zukünftig, sobald es freigeschaltet** ist, das Schweineregister an und wählen dann den dritten Punkt **"aus Schweineregister übernehmen"** aus.